## Delta Tips

NMDT\_0023

NMR data processing software

v5.0

140314-1

How to Export Spectrum to ASCII File

Open the data file to export to the ASCII format with 1D Processor or Data Slate.

 Select File – Save As (1D Processor) or File – Save – Save As (Data Slate). Alternatively, push the Shift, Ctrl and S keys simultaneously.
 The 1D Processor window

| 1D Processor : stry_proton_1-                                                                                                    | 1.jdf                                                                                                    |                                                                                                    |                       |
|----------------------------------------------------------------------------------------------------|----------------------------------------------------------------------------------------------------|----------------------------------------------------------------------------------------------------|-----------------------|
| File Options Reports PreTransf         Open         Open Clear         Shift+         Save         Save As         Shift+         Remove         Print         Print to Clipboard         Alt+         Open List         Save List         Close | orm Window Transform PostTransform Display Analyze Tools<br>0<br>0<br>2<br>2<br>2<br>2<br>2<br>2                                                                                                    | Processing Tools       Process       Guide Macros       Guide Macros       Construction       Construction       Pocess       Construction       Pocess       Construction       Pocess       Construction       Pocess       Construction       Pocess       Pocess       Construction       Pocess       Pocess       Poce                                                                                                    |                       |
| 🔊 Data Slate : stry prot                                                                                                    | on 1-2 idf                                                                                                    |                                                                                                    | The Data Slate window |
| File Options Reports                                                                                                    | Project Slicing Expansion Process View Analyze<br>Save As Shown<br>Alt+^+P<br>Alt+^+P<br>Save As Shown<br>Save Contours<br>8.0 7.0 6.0 5.0 4.0 3                                                                                                    | Tools Actions         Image: Constraint of the second second se |                       |
| ② Select File – Export                                                                                                    | Format – JEOL : Generic ASC                                                                                                    | ill and click the 🛃 bu                                                                                                    | utton.                |
|                                                                                                    | File       Options       Go         Image: Construction of the second second seco | aam)                                                                                                    | Save Data File window |
|                                                                                                    |                                                                                                    |                                                                                                    | JEOL RESONANCE        |

## Delta Tips

NMR data processing software
Delta
NMR Software
v5.0

Y I

🗩 JEOL RESONANCE

③ The conversion process starts and an **Inform** window appears. After the process has finished, the window automatically closes and a report appears in the Delta window.

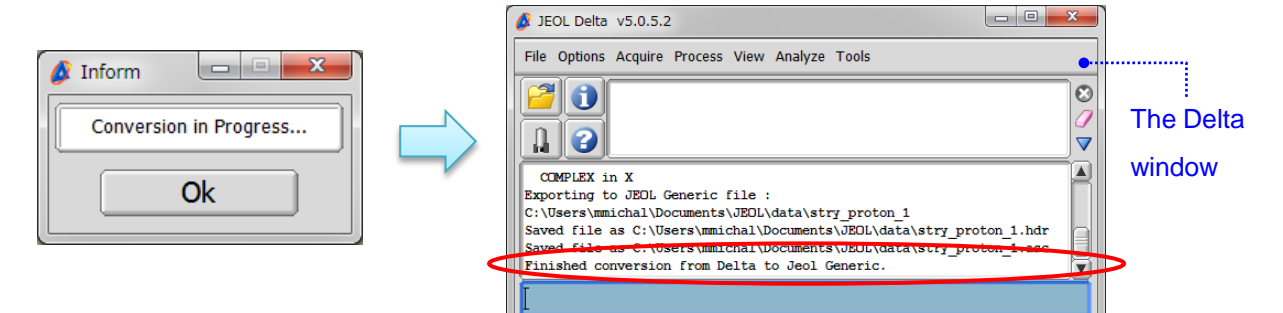

## HEADER (\*.hdr)

## ASCII (\*.asc)

| 🖉   🔒 🦻 🦿 =   stry_proton_1.hdr - フードパッド                                                                                                    | 🖉   🔒 🤊 従 =   stry_proton_1.asc - フードパッド                                                                                                    |  |  |  |  |  |  |  |
|----------------------------------------------------------------------------------------------------|----------------------------------------------------------------------------------------------------|--|--|--|--|--|--|--|
| ■ <b>ホーム</b> 表示 <b>(</b> )                                                                                                    | ■■ ホーム 表示 @                                                                                                    |  |  |  |  |  |  |  |
| 人         MS UI Gothic         10         人         人         第         第           貼り付け         B         I         U         abc         X.         X         ダ         A         段落         挿入         編集           クリップボード         フォント         フォント </td <td>MS UI Gothic         10         人         所         所         所           貼り付け         B 【 U abe X: x*         企         ▲         段落         挿入         編集           かりカブボード         フォント         フォント         日         日</td>                                                                                                    | MS UI Gothic         10         人         所         所         所           貼り付け         B 【 U abe X: x*         企         ▲         段落         挿入         編集           かりカブボード         フォント         フォント         日         日                                                                                                    |  |  |  |  |  |  |  |
| filename       "C.¥Users¥mmichal¥AppData¥Loca%Temp¥delta¥stry_proton_1-1.jdf"         title       "stry"         author       "delta"         creation       "31-MAR-2012_10.56.50"         revision       "10-UN-2017_11.31.55"         content       "single pulse"         instrument       "DELTA2_NMR"         romaine       "BF5RM5CKE"         dimensions       1         format, version       12         storage       "FLOAT"         endian       "BG3"         x_courpoints       13107         x_storp       -2.50640154627999[pm1]         x_storp       -2.50640154627999[pm1]         x_storp       -2.50640154627999[pm1]         x_storp       -2.50640154627999[pm1]         x_storp       -2.50640154627999[pm1]         x_storp       -2.50640154627998[pm1]         x_storp       -2.50640154627998[pm1]         x_trage       16384         x_prescans       "H"         x_domain       5[gmn]         x_ireq       7500012004019[H+1]         x_resolution       0.45794685061525[Hz]         x       m         100%       0 <td>X         Real         Imaginary           12:506401546273999         -0.00188478823703         0.01289704651333           12:505505542900         -0.000188478823703         0.012895704651333           12:505605542900         -0.00027625827774         0.01384772504738           12:505410556257372713         -0.0002767232164         0.012895704651333           12:505405542900         -0.00027672321747         0.01384772504738           12:505405522907372713         -0.0001417573136         0.0128466273497           12:505405202017428         -0.00021471573136         0.012806624137905           12:499523601142238         -0.0021497736444         0.01250154456609           12:495625660658         -0.002162577164591         0.01226575154           12:498021382147         -0.002101824599         0.01226575164           12:4980214613456669         -0.0021626717824595         0.01226571864591           12:498021461345668         -0.002162671782455154         0.012265751845991           12:49802467436668         -0.0021672770484         0.012265751847994           12:49802467436668         -0.002167277764591         0.012265751847994           12:49802467436668         -0.002167277764591         0.012265751847976           12:498027382201118         -0.0022777764591         0.0122677164</td> | X         Real         Imaginary           12:506401546273999         -0.00188478823703         0.01289704651333           12:505505542900         -0.000188478823703         0.012895704651333           12:505605542900         -0.00027625827774         0.01384772504738           12:505410556257372713         -0.0002767232164         0.012895704651333           12:505405542900         -0.00027672321747         0.01384772504738           12:505405522907372713         -0.0001417573136         0.0128466273497           12:505405202017428         -0.00021471573136         0.012806624137905           12:499523601142238         -0.0021497736444         0.01250154456609           12:495625660658         -0.002162577164591         0.01226575154           12:498021382147         -0.002101824599         0.01226575164           12:4980214613456669         -0.0021626717824595         0.01226571864591           12:498021461345668         -0.002162671782455154         0.012265751845991           12:49802467436668         -0.0021672770484         0.012265751847994           12:49802467436668         -0.002167277764591         0.012265751847994           12:49802467436668         -0.002167277764591         0.012265751847976           12:498027382201118         -0.0022777764591         0.0122677164 |  |  |  |  |  |  |  |

★ If you wish to export FID data into the ASCII format, use 1D Processor. However, delete the processing list before following STEPS 1 – 3.

|                                                                                                    |                    |           | -> (- |                                 | א עוואר - C- רא  |          |           |               |    |
|----------------------------------------------------------------------------------------------------|--------------------|-----------|-------|---------------------------------|------------------|----------|-----------|---------------|----|
| e Options Reports PreTransform Window Transform PostTransform Display Analyze Tools                        |                    |           | ±−/   | . 表示                            |                  |          |           |               |    |
| - 🔸 🖬 🕄 📥 🖶 😂 🛃 🖌 🔚                                                                                        | Processing Tools   |           |       | a datan                         |                  |          |           |               |    |
| 🚔 🦫 🛃 🚜 🚝 🕅 🚥 🎎 🖂 1H BC 🧇 🛛 Proc                                                                           | Guided Macros      | l m       | X     | 1S UI Gothic                    | • 11 • A A       | Ē        |           | <i>8</i> *8   |    |
| stry_proton_1-1.jdf                                                                                        | > 🖂 🚠 🚰 🔜 🕯        | Bth/tt/t  |       |                                 |                  | 61-08    | +100-1    | 运住            |    |
| 8 puse                                                                                                    |                    | ALCIAN .  |       | B I ∐ abe ×₂ ×′ ⊭               | · A ·            | P30/8*   | 340 /     | 798,341       |    |
| (da                                                                                                    | play/phase]        | クリップボ     | -6    | フォント                            |                  |          |           |               |    |
|                                                                                                    | opter              |           |       | · · · 3 · · · 4 · · · 5 · · · 6 | 7 8 9 .          | L •10• L | -11- i -1 | 12 + 1 + 13 + | 14 |
|                                                                                                    |                    | 8         |       |                                 |                  |          |           |               |    |
| 0.1 0.2 0.3 0.4 0.5 0.6 0.7 0.8 0.9 1.0 1.1 1.2 1.3 1.4 1.5 1.6 1.7 1.8 1.9 2.0 2.1                        |                    | k         | Real  | Imaginary                       |                  |          |           |               | Â  |
| X : seconds : Proton                                                                                       | hash               | ) Ö       | -0.00 | 000558469751 -0.000             | 00092604838      |          |           |               |    |
| ( X X 4 L & 010+ IED 💮 5 E0                                                                                |                    | 0.000     | 3328  | 0.00293612927159                | 0.0017346779301  | 3        |           |               |    |
| Single_pulse                                                                                               |                    | 0.000     | 20050 | -0.32730065667631               | -0.381272191182  | J3<br>12 |           |               |    |
| 8                                                                                                    |                    | 0.000     | 53312 | 0.44291484875905                | 0.1355190198714  | 3        |           |               |    |
| ×                                                                                                    | 🖌 🔁 😹 🖌 🔾          | 0.000     | 3664  | -0.46503252865662               | -0.4001662107901 | 3        |           |               |    |
| 8-                                                                                                    | Options            | 0.000     | /9968 | 0.96156753650711                | 0.4819552287188  | 3        |           |               |    |
| Pe                                                                                                    | ak Sep. 0[Hz]      | 0.000     | 16624 | 0.7329824671806                 | 01585793259726   | 90<br>1  |           |               |    |
|                                                                                                    | t Width 50[Hz] Add | 0.001     | 9952  | -0.06363855698785               | 0.1963606787758  | 5        |           |               |    |
|                                                                                                    | Normal 1 QNMR      | 0.001     | 3328  | -0.8404019040336                | -0.9031113723095 | 59       | /         | -             |    |
| 8                                                                                                    | X Ref 0.0[ppm]     | 0.001     | 16608 | 2.29987312401234                | 1.8510486672578  | R        | (         | ì.î.          | )  |
|                                                                                                    | X Start [0.0[s]    | 0.001     | 73264 | 6.02493633735385                | 387978372819994  | 1        | 16        | 7)            |    |
|                                                                                                    | X Shee 2 2(c)      | 0.001     | 36592 | -7.72600513170077               | -4.591404748204  | 7        | n         | Eh            |    |
| 0.1 0.2 0.3 0.4 0.5 0.6 0.7 0.8 0.9 1.0 1.1 1.2 1.3 1.4 1.5 1.6 1.7 1.8 1.9 2.0 2.1<br>X : seconds : Promo | × 2000 [5:570]     | 0.001     | 9992  | 9.23887080863688                | 5.0645772972891  | 2        | -         | Ex            | 2  |
|                                                                                                    |                    | III 0.002 | 3248  | -9.47714282318027               | -4 4881113244979 | 49       |           | TT            |    |